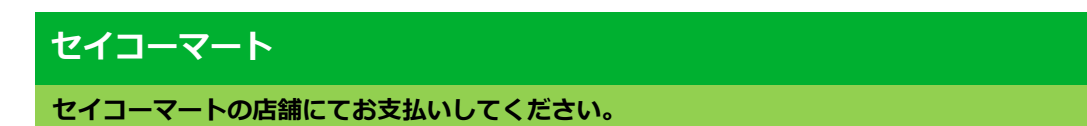

+ お支払い内容

## 重要なお知らせ ■セキュリティ強化に関するお知らせ 印刷する 画面を確認 店舗を検索

| ■ クラブステーションがある店舗の場合       |                                   |                                                                     |  |  |  |
|---------------------------|-----------------------------------|---------------------------------------------------------------------|--|--|--|
| セイコーマート<br>専用QRコード        |                                   |                                                                     |  |  |  |
| QR⊐−ド<br>Seicomart        |                                   |                                                                     |  |  |  |
| クラブステーションでQRをかざして、レジでお支払い |                                   |                                                                     |  |  |  |
|                           |                                   |                                                                     |  |  |  |
| 2番目に                      | クラ<br>QR                          | クラブステーション端末の二次元バーコード読込口に、<br>QR(クラブステーション専用)をかざします。                 |  |  |  |
| 3番目に                      | 表                                 | §示された画面を確認し、次の画面へ。 <mark>受付票が発券</mark> されます。                        |  |  |  |
| 最後に                       | <mark>30</mark><br>取 <sup>1</sup> | <b>30分以内にレジ</b> にてお支払いください。 <mark>取扱明細兼領収書</mark> を必ずお受け<br>取りください。 |  |  |  |

※うまくQRが読込めない場合は、下記のオンライン決済番号から操作してください。

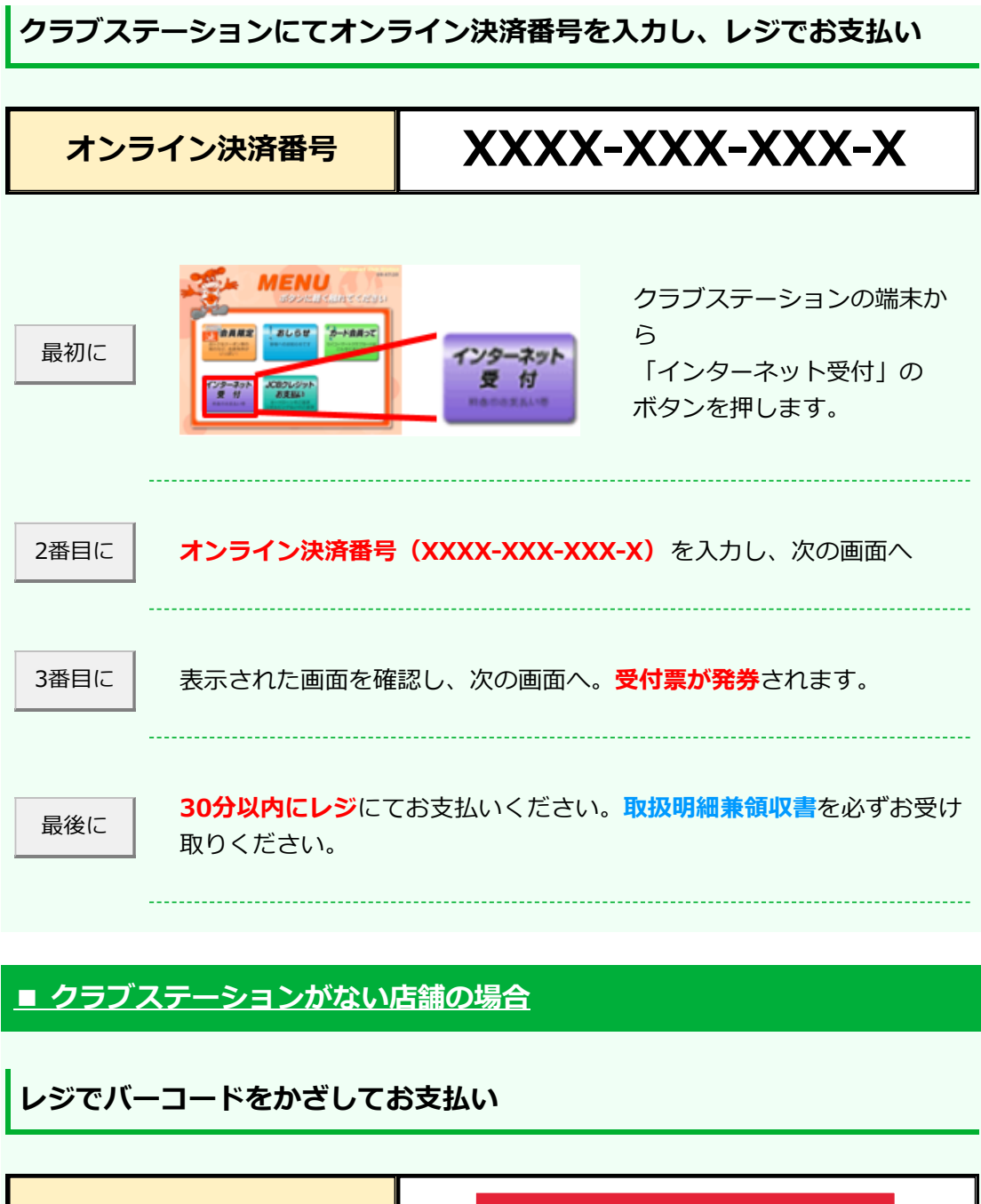

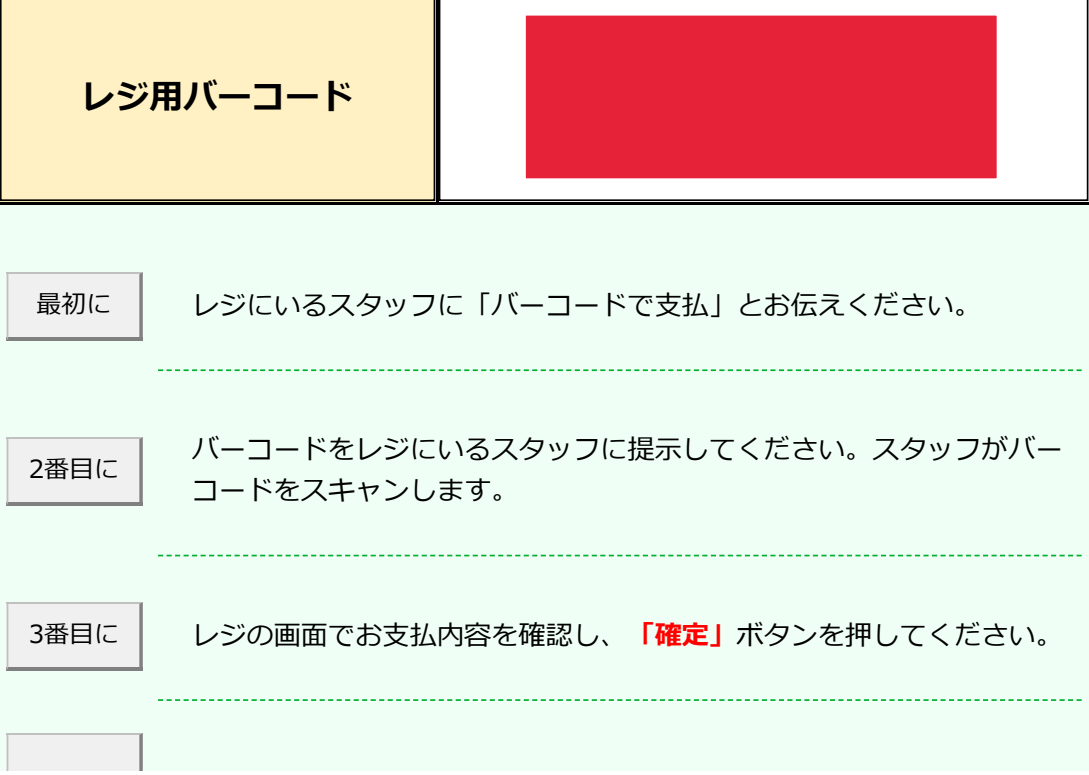

| 最後に                  | <b>代金をお支払いくだ</b><br>い。 | <b>さい。取扱明細兼領収書</b> を必ずお受け取りくださ                |  |  |
|----------------------|------------------------|-----------------------------------------------|--|--|
| ※うまくバ-               | ーコードが読込めない場合           | は、下記のオンライン決済番号からお支払いください。                     |  |  |
| レジでオンライン決済番号を入力しお支払い |                        |                                               |  |  |
| オンラ                  | ライン決済番号                | XXXX-XXX-XXX-X                                |  |  |
| 最初に                  | レジにいるスタッフ              | に「番号で支払」とお伝えください。                             |  |  |
| 2番目に                 | タッチパネルを操作<br>をハイフンを省き入 | して、 <b>オンライン決済番号(XXXX-XXX-XXX-X)</b><br>力します。 |  |  |
| 3番目に                 | レジの画面でお支払              | 内容を確認し、「 <b>確定」</b> ボタンを押してください。              |  |  |
| 最後に                  | <b>代金をお支払いくだ</b><br>い。 | <b>さい。取扱明細兼領収書</b> を必ずお受け取りくださ                |  |  |
|                      |                        | 前の画面に戻る                                       |  |  |